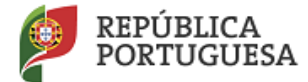

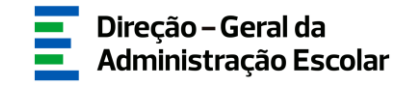

## MANUAL DE INSTRUÇÕES

## VAGAS

# Concurso Interno Concurso Externo

Docentes do Ensino Artístico Especializado da Música e da Dança

> 11 de junho de 2018 V.01

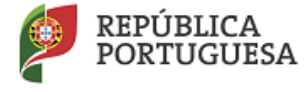

EDUCAÇÃO

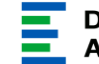

### Índice

| 1 ENQU   | ADRAMENTO                            | 5 |
|----------|--------------------------------------|---|
| 1.1 As   | SPETOS GERAIS                        | 5 |
| 1.2 Co   | DNTACTOS ÚTEIS                       | 5 |
| 1.3. PF  | RAZO                                 | 5 |
| 2. INSTR | UÇÕES DE UTILIZAÇÃO SIGRHE           | 7 |
| 2.1. Ao  | CESSO À APLICAÇÃO                    | 7 |
| 2.2. Ft  | INCIONAMENTO GERAL DO SIGRHE         | 7 |
| 2.3. M   | ÓDULO CONCURSO DE ESCOLAS ARTÍSTICAS |   |
| 2.3.1.   | Menus da aplicação                   | 8 |
| 3. APLIC | CAÇÃO ELETRÓNICA                     |   |
| 3.1. En  | IQUADRAMENTO                         |   |
| 3.2. E1  | CAPAS DE PREENCHIMENTO               |   |
| 3.2.1.   | Constituição do Júri                 |   |
| 3.2.2.   | Dados da Vaga                        |   |
| 3.2.3.   | Critérios                            |   |
| 4. SUBM  | ISSÃO                                |   |

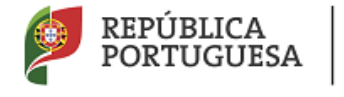

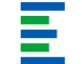

#### Índice de Imagens

| IMAGEM 1 - ECRÃ INICIAL                                           | 7  |
|-------------------------------------------------------------------|----|
| IMAGEM 2 - MENUS DA APLICAÇÃO CONCURSO ESCOLAS ARTÍSTICAS - VAGAS | 8  |
| IMAGEM 3 - INÍCIO DA APLICAÇÃO                                    | 10 |
| IMAGEM 4 - CONSTITUIÇÃO DO JÚRI                                   |    |
| IMAGEM 5 – GESTÃO DE ENTIDADE                                     | 11 |
| IMAGEM 6 – CARGO                                                  | 11 |
| IMAGEM 7 – CRITÉRIOS GERAIS / DESEMPATE / REQUISITO               | 12 |
| IMAGEM 8 – PALAVRA-CHAVE                                          | 14 |
| Imagem 9 – Confirmação                                            | 14 |

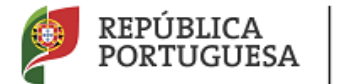

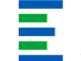

# 1 Enquadramento

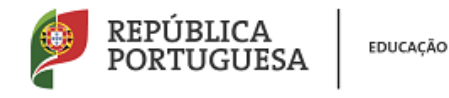

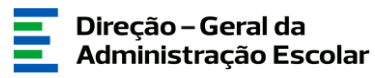

### 1 Enquadramento

#### 1.1 Aspetos Gerais

O presente documento reúne a informação necessária à utilização da aplicação informática "Concurso Escolas Artísticas - Vagas" disponibilizada aos estabelecimentos públicos de ensino artístico especializado da música e da dança pela Direção-Geral da Administração Escolar (DGAE).

Este manual visa apoiar o preenchimento da indicação e caraterização das vagas, o respetivo Júri, os critérios de seleção, os critérios de desempate e os requisitos específicos de admissão, em conformidade com o art.º 4º do Capítulo II do anexo do Decreto-Lei n.º 15/2018, de 7 de março.

Os ecrãs disponibilizados neste manual são ilustrativos da aplicação, podendo conter ligeiras diferenças face aos ecrãs finais a disponibilizar.

#### 1.2 Contactos Úteis

<u>Centro de Atendimento Telefónico</u> - CAT - 213 943 480, todos os dias úteis, entre as 10:00 horas e as 17:00 horas.

<u>Centro de atendimento presencial na Direção-Geral da Administração Escolar</u> - Loja DGAE Av. 24 de Julho n.º 142, 1.º andar, Lisboa, também disponível todos os dias úteis, entre as 10:00 horas e as 17:00 horas.

#### 1.3. Prazo

O prazo para preenchimento da aplicação decorre entre os dias 11 e 15 de junho de 2018, correspondente a 5 dias úteis.

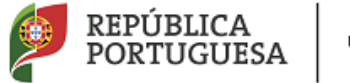

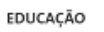

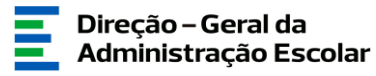

# 2 Instruções de Utilização do SIGRHE

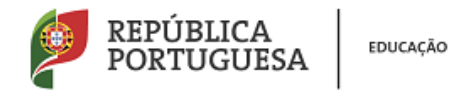

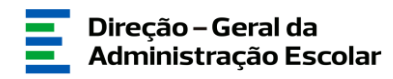

### 2. Instruções de utilização SIGRHE

#### 2.1. Acesso à aplicação

A aplicação encontra-se disponível no Portal da DGAE ou diretamente através do endereço: <u>https://sigrhe.dgae.mec.pt/</u>.

**Nota:** A aplicação encontra-se otimizada para *Google Chrome* e *Mozilla Firefox*, sendo compatível também com *Apple Safari*, *Opera* e *Microsoft Internet Explorer* 8, pelo que é aconselhada a atualização do *software* de acesso à internet para as referidas versões, para uma melhor utilização da aplicação.

Para aceder à funcionalidade relativa ao *Concurso Escolas Artísticas*, deverá inserir os dados de acesso habitualmente utilizados para aceder ao SIGRHE (número de utilizador e palavra-chave).

#### 2.2. Funcionamento geral do SIGRHE

As instruções gerais do funcionamento do SIGRHE encontram-se no Manual Geral de Utilização do SIGRHE, disponível na área "DOCUMENTAÇÃO" do lado direito do ecrã de entrada do SIGRHE (após autenticação).

| Open ERP                                                                                                    | • Terminar sessão<br>Voltar à página inicial   Estrutura de Menus   Alterar Palavra-chave<br>IDNAL / MULTIPLATAFORMA DE RECISTOR                                                                                                    | Sistema Interativ<br>Gestão de Recu<br>Humanos da Edu                                                                                | icação   |
|----------------------------------------------------------------------------------------------------|----------------------------------------------------------------------------------------------------|----------------------------------------------------------------------------------------------------|----------|
|                                                                                                    |                                                                                                    | INFORMAÇÕES                                                                                                    | A        |
|                                                                                                    | BEM-VINDO AO SIGRHE!                                                                                                    | 31 Janeiro Nota Informativa - Contratação de Escola -<br>2013 Contagem de tempo de serviço                                           | <b>1</b> |
| O Sistema Interativo de Gestão de l<br>humanos e aos Docentes e Não Doce<br>Esta ferramenta será enriquecida gra<br>do Pessoal não Docente.<br>Para conhecer em detalhe os men | Recursos Humanos da Educação (SIORHE) visa formacar às Escolas um instrumento que permita a gestão integrada dos seus recursos<br>nete dipolhitizar as fornamentas mecassimas à gestão da sua stuação polhizonal.<br>Gudimente, ataviet da critição de módulos, procurando-se que abrança a totalidade das ações associadas à gestão do Pessoal Docente e<br>nus do SIGRHE, sugrere-se a consulta do limk "Estrutura de Menus" no topo dos ecrã.                                                                                                    | 09 Novembro<br>2011<br>Informação – candidaturas ao grupo de<br>Informação – candidaturas ao grupo de<br>recrutamento 350 (Espanhol) |          |
| P                                                                                                    | CERAL<br>• Dudos Pessais<br>• Consulta de Broudess<br>• Consulta de Documentos                                                                                                    | DOCUMENTAÇÃO<br>21 Abril Manual Geral de Utilização do SIGRHE                                                                        | •        |
|                                                                                                    | STILAÇÃO PROFISSIONAL<br>e Concurso histoma 2018/2019<br>Destalência RR<br>e Regimenta 2017/2018<br>Acumulação de Funções<br>e Longina 2017/2018<br>e Centificação (R 100<br>e Tomar 2017/2018<br>e Centificação (R 100<br>e Tomar 2017/2018<br>e Regimenta 2017/2018<br>e Regimenta 2017/2018<br>e Regimen |                                                                                                    | 4        |

#### Imagem 1 - Ecrã Inicial

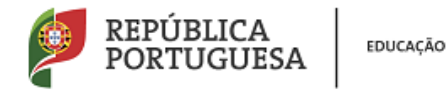

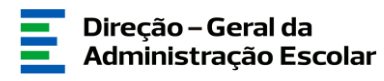

#### 2.3. Módulo Concurso de Escolas Artísticas

#### 2.3.1. Menus da aplicação

Após entrada no ecrã inicial, o utilizador deverá selecionar o separador "Situação Profissional".

As funcionalidades do separador selecionado são exibidas num menu, visível no lado esquerdo do ecrã, onde se encontra disponível uma secção onde é possível selecionar a opção Concurso Escolas Artísticas - Vagas.

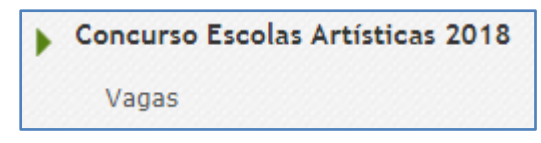

Imagem 2 - Menus da aplicação Concurso Escolas Artísticas - Vagas

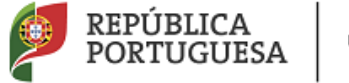

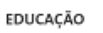

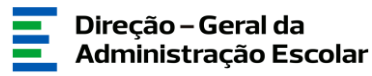

# **3**. CONCURSO ESCOLAS ARTÍSTICAS - VAGAS

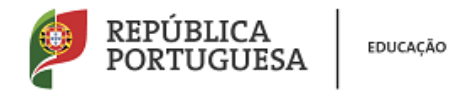

| Direção – Geral da    |
|-----------------------|
| Administração Escolar |

### 3. Aplicação Eletrónica

#### 3.1. Enquadramento

Após selecionar a opção Vagas iniciar-se-á o processo.

Para iniciar a inserção de dados deverá carregar no botão Novo.

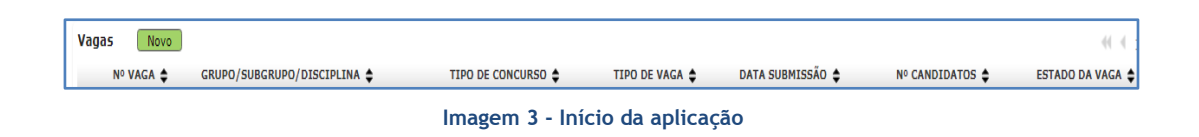

#### 3.2. Etapas de preenchimento

#### 3.2.1. Constituição do Júri

O responsável pela entidade deverá proceder à indicação dos elementos que compõem o Júri. Em conformidade com o art.º 5 do anexo do Decreto-Lei n.º 15/2018, de 7 de março, o Júri é constituído pelo respetivo diretor que o preside, por dois vogais efetivos e dois suplentes. Em caso de falta ou impedimento o diretor poderá ser substituído, devendo indicar na aplicação o seu substituto.

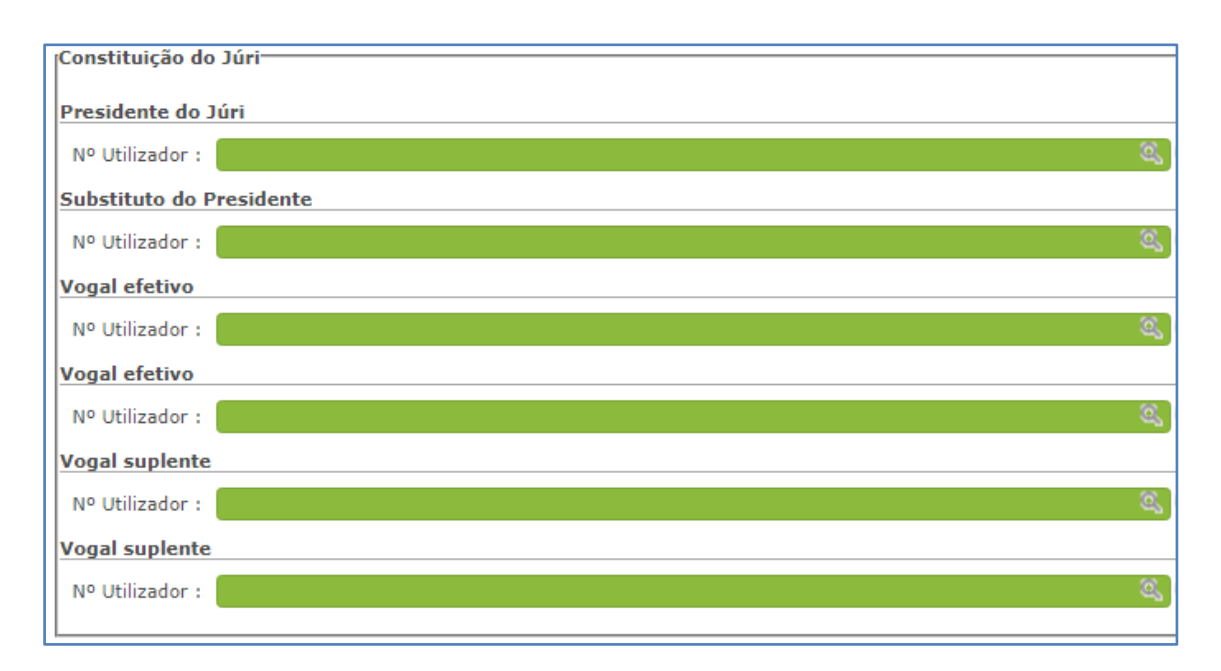

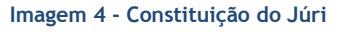

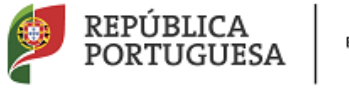

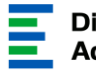

Alertamos para a necessidade de atualização dos trabalhadores da unidade orgânica que dirige. Para tal deverá aceder ao separador Geral > Gestão de Entidades > Gerir Unidade Orgânica > Trabalhadores, inserir os novos trabalhadores e passar a histórico os que já não fazem parte do estabelecimento.

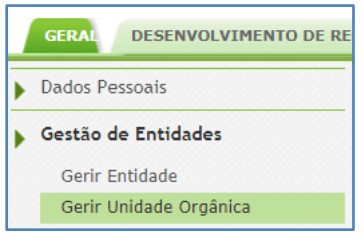

Imagem 5 - Gestão de Entidades

Aos elementos do Júri deve ser atribuído o cargo "Júri Concurso Escolas Artísticas".

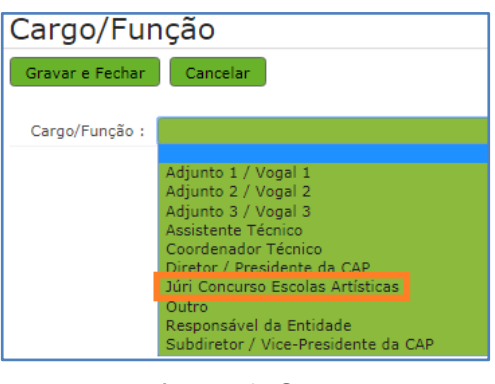

Imagem 6 - Cargo

3.2.2. Dados da Vaga

Após indicação do Júri, deverá indicar as Vagas que a sua unidade orgânica dispõe, em conformidade com o publicado nas Portarias n.ºs 107-A/2018 e 107-B/2018, de 19 de abril.

Para cada uma das vagas deve indicar:

- a) Tipo de concurso selecionar a opção concurso interno ou externo;
- b) Grupo/Subgrupo/Disciplina Selecionar um dos grupos e subgrupos das disciplinas curriculares dos cursos de ensino artístico especializado da música e da dança, definidos nos termos das Portarias n.ºs 693/98, de 3 de setembro e 192/2002, de 4 de março.
- c) Número de vagas para o Grupo/Subgrupo/Disciplina indicar o número de vagas em conformidade com o publicado nas Portarias n.ºs 107-A/2018 e 107-B/2018, de 19 de abril;

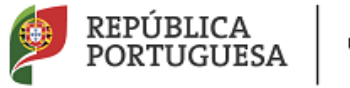

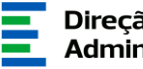

d) Tipo de Vaga - Selecionar a opção Efetiva ou Eventual, apenas para o concurso interno, para indicar se a vaga foi declarada na portaria pelo próprio estabelecimento de ensino ou por outro.

#### 3.2.3. Critérios

Para cada Vaga, deverá indicar pelo menos um indicador para cada um dos critérios gerais de seleção:

- a) Perfil de competências (40%);
- b) Experiência Profissional (30%);
- c) Formação Profissional (30%).

Deverá atribuir a cada critério de seleção uma ponderação, sendo que o somatório das ponderações dos três critérios não poderá ultrapassar os 100 pontos.

Deverá indicar pelo menos um critério de desempate e poderá ou não indicar requisitos específicos de admissão, para além dos pré-definidos no Decreto-Lei n.º 15/2018.

| Critérios<br>Gravar e Fechar Cancelar                                                                             |                                                                                                    |
|----------------------------------------------------------------------------------------------------|----------------------------------------------------------------------------------------------------|
| Critérios Gerais/Desempate/Requisito :<br>Tipo de Resposta :<br>Ponderação :<br>Descrição do Critério/Requisito : | ▼<br>Perfil de Competências<br>Experiência Profissional<br>Formação Profissional<br>Critério de Desempate<br>Requisito(s) Específico(s) de Admissão<br>A |

Imagem 7 - Critérios Gerais / Desempate / Requisito

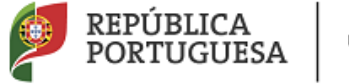

EDUCAÇÃO

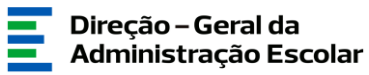

# **4.** SUBMISSÃO

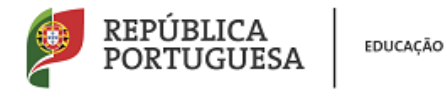

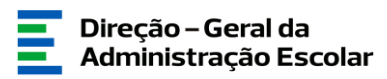

### 4. Submissão

A Vaga só ficará submetida após introdução da palavra-chave.

| Palavra-Chave |          |
|---------------|----------|
| •••••         | Submeter |
|               |          |

#### Imagem 8 - Palavra-Chave

Surgirá um novo pedido de confirmação:

| Confirma que pretende submeter a Vaga? |    |          |
|----------------------------------------|----|----------|
|                                        | ОК | Cancelar |

Imagem 9 - Confirmação

Confirmada a intenção de submissão, a Vaga encontra-se submetida.